## Préambule

Ce tuto a pour objet d'offrir une prise en main, pas à pas, **pour une personne découvrant le logiciel**. Je ne suis pas un expert mais un utilisateur.

Pour les questions pointues vous avez à votre disposition ce forum et celui de Siril : <u>https://www.webastro.net/forum/146-aide-siril/</u>

# Prérequis

installer Siril
Lors de l'installation, Siril crée un répertoire de travail avec quatres dossiers)
<a href="https://www.siril.org/fr/telechargement/">https://www.siril.org/fr/telechargement/</a>

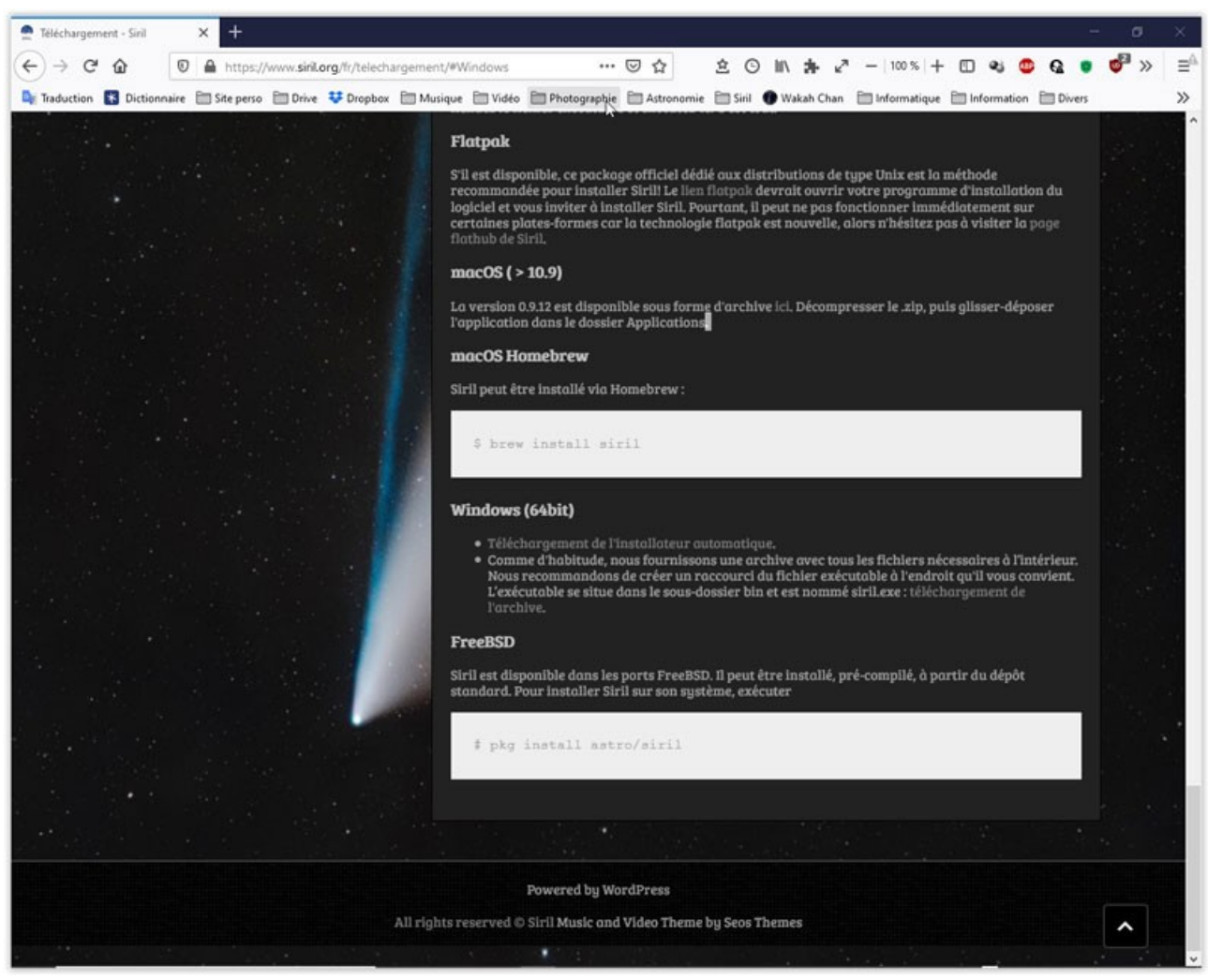

J'utilise la version Windows (installation automatique)

- ✓ disposer de quatre séries de fichiers :
  - **brutes** en raw iso 800 30s (x135)
  - **darks**, même temps pose et iso que pour les brutes, mais dans le noir (bouchon sur l'ojectif) (x25)
  - **flats** sous lumière uniforme (j'utilise ma tablette) en mode Av (x11) \*
  - **offsets** temps de pose le plus court possible, dans le noir (1/4000) (x11)

*J'ai utilisé mon premier essai avec une monture de voyage Star Adventurer et un APN Canon EOS 600D (objectif 135mm), sans suivi.* 

1/250 00 101-7974Av (2) 00800 23.4Mo sRVB1/1 09/10/2020 16:49:07

### \* réglage des flats

### Démarche

➔ déposer les fichiers au bon endroit, dans les dossiers respectifs du repertoire de travail : brutes, darks,flats et offsets

|      | ~        |                  |                     |        |
|------|----------|------------------|---------------------|--------|
| Ŷ    | Nom      | Modifié le       | Туре                | Taille |
|      | 📙 brutes | 07/10/2020 18:20 | Dossier de fichiers |        |
|      | darks    | 07/10/2020 18:14 | Dossier de fichiers |        |
|      | flats    | 07/10/2020 18:13 | Dossier de fichiers |        |
| oloc | offsets  | 07/10/2020 18:11 | Dossier de fichiers |        |

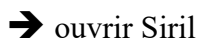

Important : bien vérifier le répertoire de tavail par défaut afin d'éviter un message d'erreur ultérieur lors du lancement du script Modifier éventuellement ce repertoire

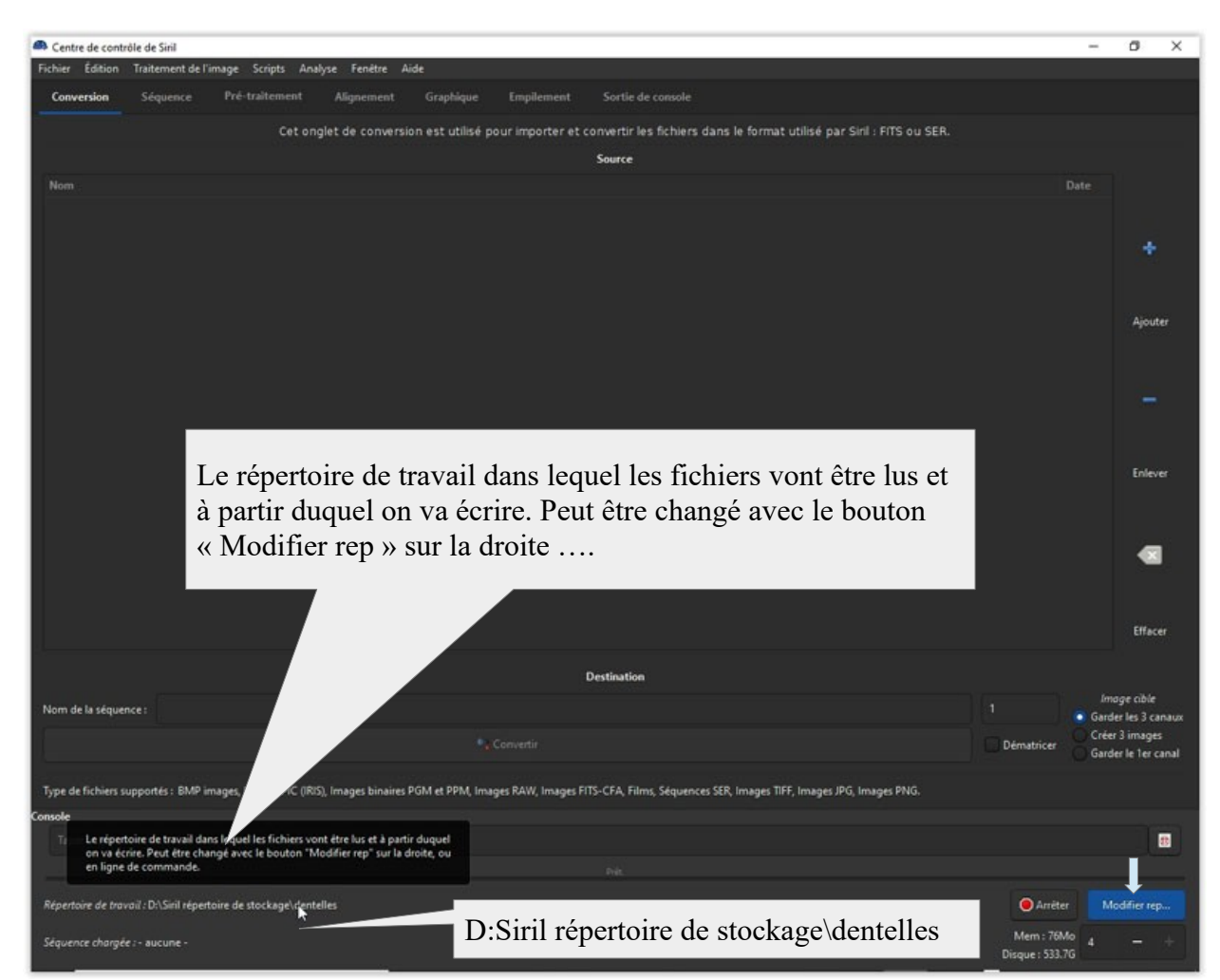

Nota : en laissant le pointeur sur un intitulé on ouvre un menu contextuel

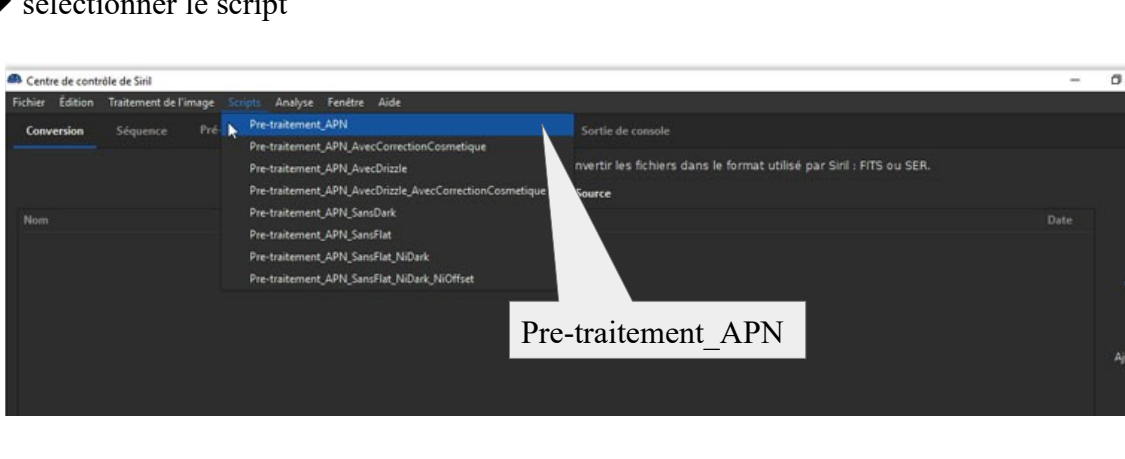

### → sélectionner le script

#### → valider le choix = Entrée > lancement du traitement

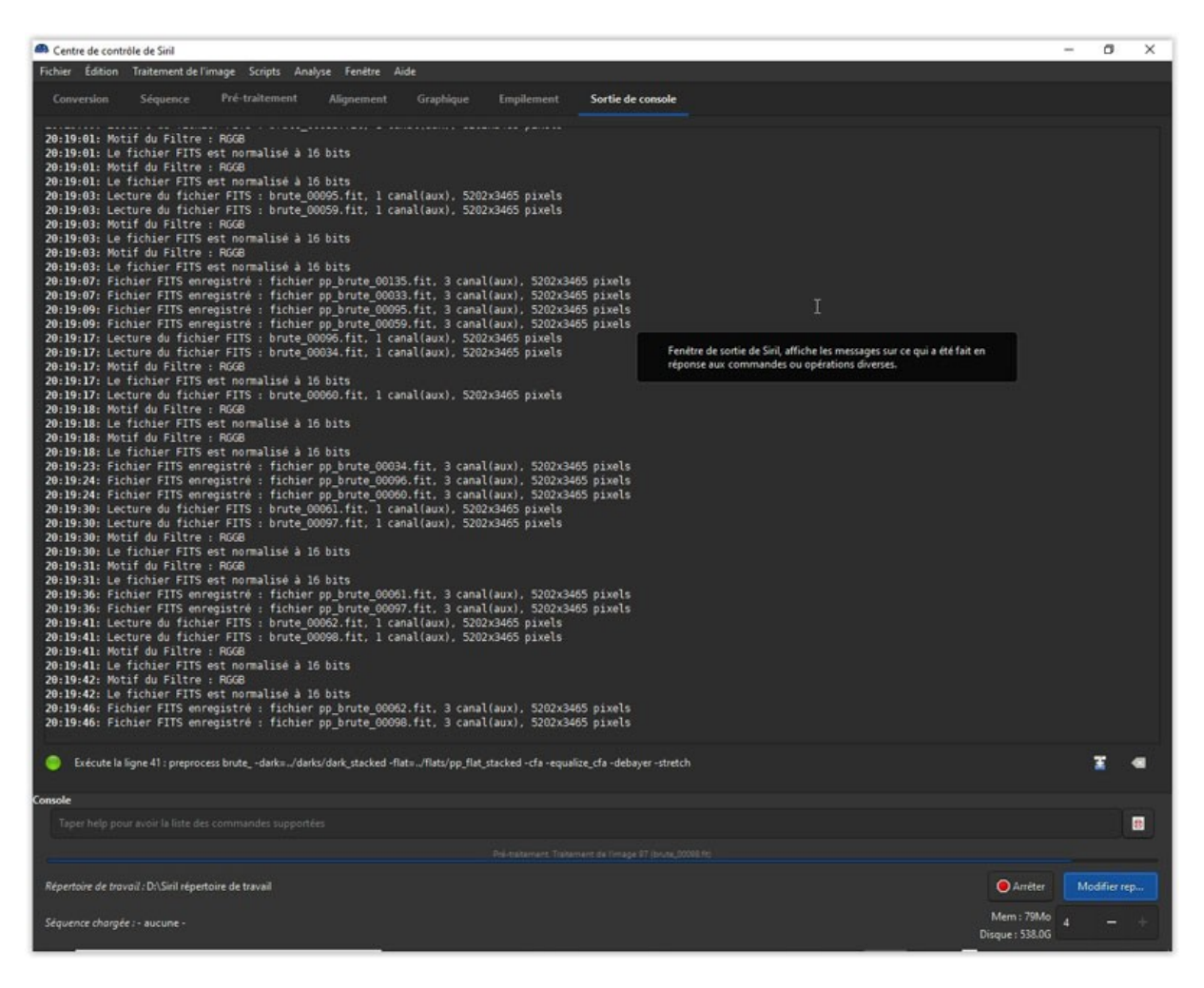

#### Cela peut demander un certain temps ...

*Vous pouvez suivre le processus ou aller boire un café !* 

| 21:03:08: Intégration de 135 images :<br>21:03:08: Combinaison                         | helle<br>ing<br>•.04)<br>•.04)<br>3 canal(aux), 5202x3465 pixels<br>I<br>toire de travail'                                 |                  |
|----------------------------------------------------------------------------------------|----------------------------------------------------------------------------------------------------|------------------|
| •                                                                                      | renetre de sortie de sini, affiche les messages sur ce qui a été l'ait en<br>réponse aux commandes ou opérations diverses. | X e              |
| Console                                                                                |                                                                                                    |                  |
| Taper help pour avoir la liste des commandes supportées                                |                                                                                                    |                  |
| 16-                                                                                    |                                                                                                    |                  |
| Répertoire de travail : DASiril répertoire de travail<br>Séquence chargée : - aucune - |                                                                                                    | Mem : 73Mo 4 - + |

50 mn 54 s plus tard !

*Si tout se passe bien il ne reste qu'à récupérer l'image résultante du traitement: « resultat.fit » qui se trouve dans le répertoire de travail* 

### → menu Fichier > ouvrir

En cliquant sur resultat.fit l'image s'ouvre dans la fénetre de visualisation de Sjril

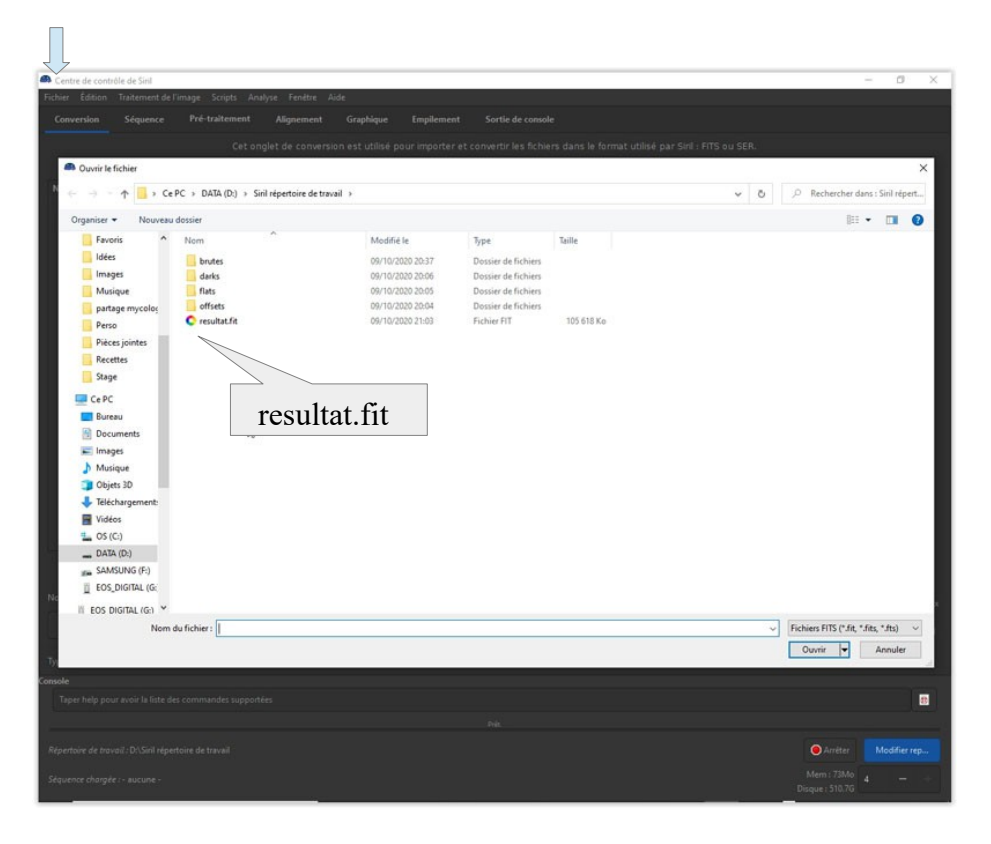

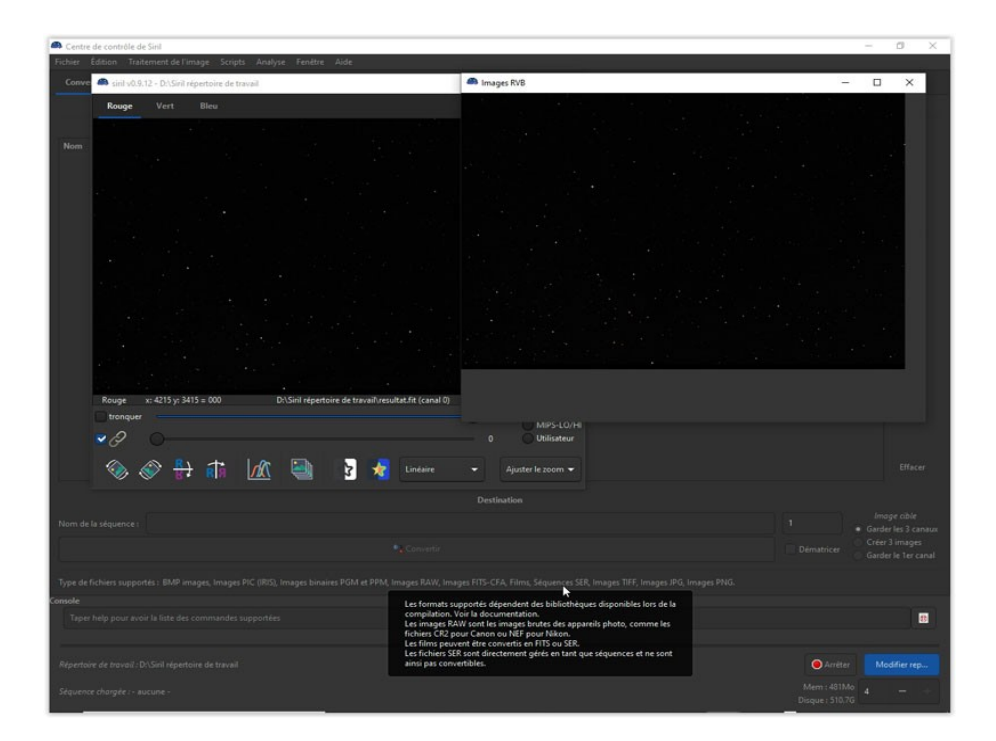

# Oups ! Tout ça pour ça ?

Si l'image est toute noire, c'est que vous êtes en mode linaire >choisir le mode « auto-adjustement

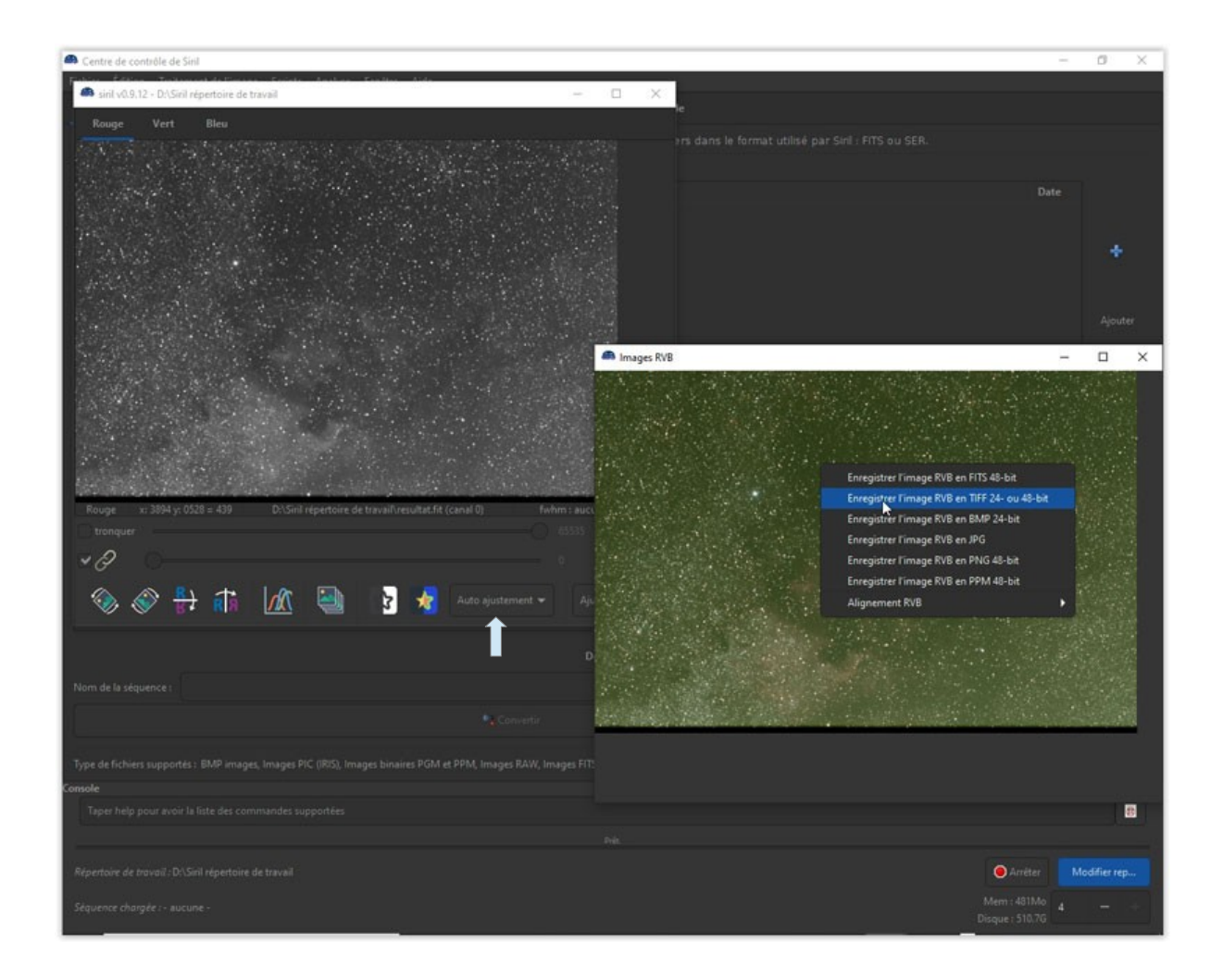

"Pour finir ce tuto vous pouvez enregistrer l'image en TIFF ....

Le pré-traitement est terminé !

# Challenge

Faire mieux et/ou plus vite en manuel !

RV au prochain épisode pour le « traitement de l'image »